## 大会申込について

インターネットで申込をされる場合は以下の方法で回答してください。

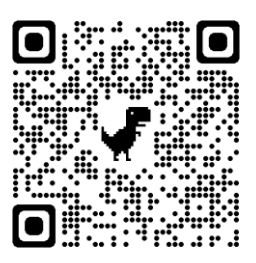

① 茨城県剣道道場連盟のホームページを開いてください。

『お知らせ』に大会名が出ています。

茨道連の QR コード

申し込みたい大会のフォームを選択してください。(スマホでも同様の操作をすればできます。)

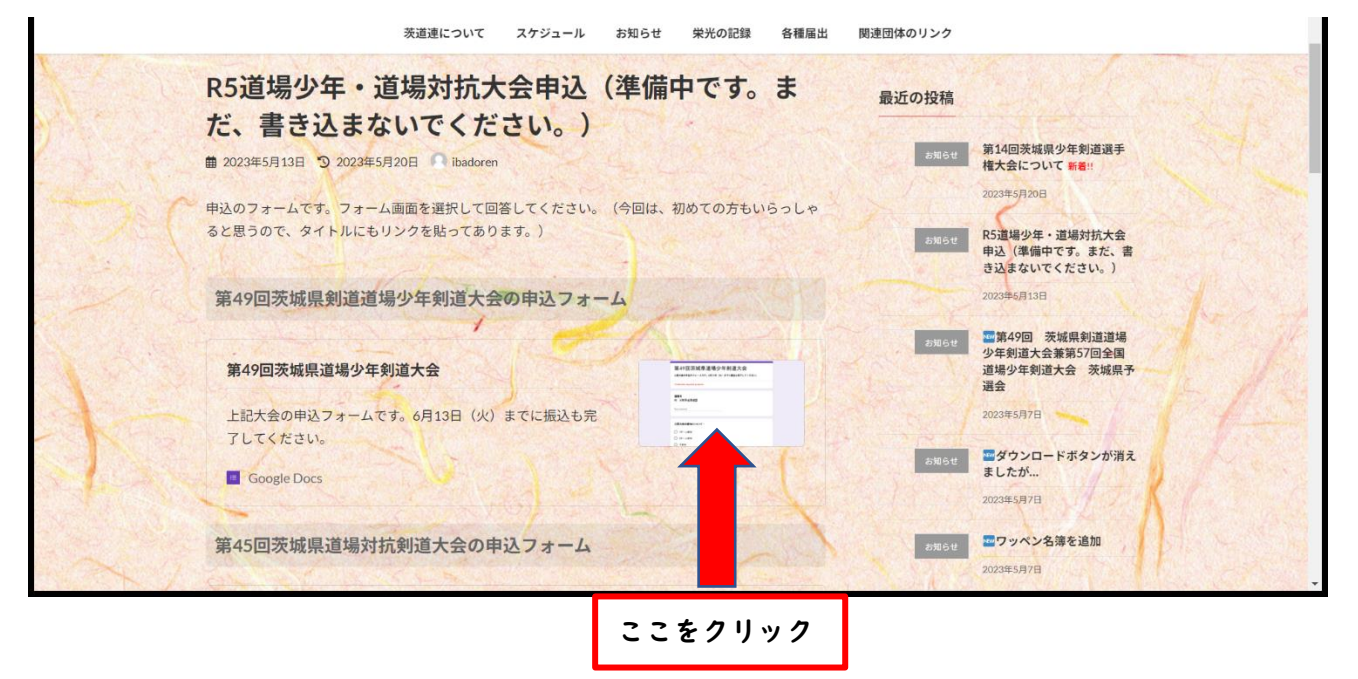

②フォームの画面が表示されます。

質問に沿って回答してください。回答が質問の内容に合っていなかったり、抜けていたりすると次にすすめま せん。

| 第49回茨城県道場少年剣道大会<br>止記大会の申込フォームです。6月13日(火)までに無込を売了してください。 | _        |
|----------------------------------------------------------|----------|
| アカウントを切り替える<br>C 共有なし<br>* 必須の質問です                       | <u>ه</u> |
| <b>道場名</b><br>例 茨城県道場連盟<br>回答を入力                         |          |
| <b>申込者と連絡先</b><br>例 道運 刻太 090-○○○○-△△△△<br>回答を入力         |          |
| 上記大会の参加について ◆<br>○ 1チーム参加                                |          |

| 回答を入力<br>この質問は必須です | <b>道場名     *</b><br>例 茨城県道場連盟 |   |
|--------------------|-------------------------------|---|
| () この質問は必須です       | 回答を入力                         |   |
|                    | (!) この質問は必須です                 | _ |

## ④正しく入力されると次のような画面になります。

ページ目の入力が完了したら、『次へ』をクリックします。(道場対抗は質問が二択です。)

| <b>申込者と連絡先</b><br>例 道連 剣太 | <b>090-</b> 000- | *      |          |
|---------------------------|------------------|--------|----------|
| 山田 太郎 090-11              | 111-             |        |          |
|                           |                  |        |          |
| 上記大会の参加に                  | ついて *            |        |          |
| ○ 1チーム参加                  |                  |        |          |
| ● 2チーム参加                  |                  |        |          |
| ○ 不参加                     | 22               |        |          |
| 次へ                        |                  | 1/4ページ | フォームをクリア |

⑤2ページ目に移動します。

| 第49回茨城県道場少年剣道大会               |   |
|-------------------------------|---|
| アカウントを切り替える<br>C2 共有なし        | Ø |
| * 必須の質問です                     |   |
| 大会参加                          |   |
| 参加で受け付けました。<br>以下の項目にお答えください。 |   |
| ●加料の支払日・<br>例 5/31            |   |
| 四合を入刀                         |   |
| 金額(單位:円)*<br>例 3,000          |   |

2ページ目も質問に沿って回答していってください。

道場対抗の2ページ目は、オーダーの入力になります。 年齢を間違えると警告文がでますので、ご注意ください。

これらを繰り返して、最後のページに進みます。

| 第49回茨城県                          | 道場少年剣道大会                              |                                 |
|----------------------------------|---------------------------------------|---------------------------------|
| アカウン<br>ど。共有なし                   | トを切り替える                               | Ø                               |
| 回答終了                             |                                       |                                 |
| 以上で終了です。ご協力ありか                   | <sup>、</sup> とうございました。                |                                 |
| 戻る<br>送信<br>Google フォームで、フードを送信し | 4/4 ページ<br>ないでください。                   | フォームをクリア                        |
| このコンテンツ( oogle が作成また             | は承認したものではありません。 <u>不正行為の報</u><br>ポリシー | 告 - <u>利用規約</u> - <u>プライバシー</u> |
| これを忘れると申込が<br>完了しません。            | Googleフォーム                            |                                 |

以上で申し込みは完了します。